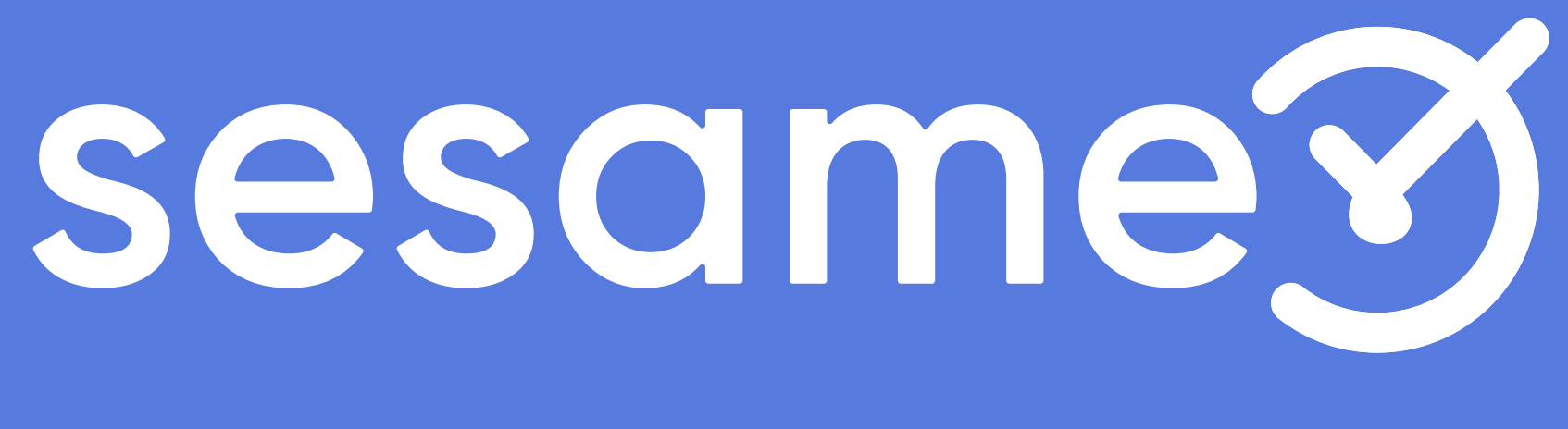

## owner

## Gestiona ausencias y validaciones

# Hola!

Bienvenido a la versión PRO de Sesame, un **software de control horario** que permite fichar con un solo clic, hacer pausas, solicitar vacaciones y ausencias y mucho más. Se trata de una herramienta de gestión de equipos multifunción. ¿Quieres descubrir todo lo que puedes hacer con Sesame? Entonces ¡acompáñanos!

### **1.3 Ausencias**

#### ¿Cuándo estará disponible tu equipo? ¿Quién está de baja? ¿Cuándo tienen vacaciones?

Si necesitas una visualización del calendario de vacaciones global, podrás consultar de forma rápida y visual los días libres asignados a los miembros de tu equipo. Te será de gran ayuda para gestionar tu tiempo.

Podrás filtrar esta lista en función del centro de trabajo, el departamento o el rol del usuario.

También podrás elegir ver a todos los empleados o solo los que tengan ausencias, cambiar la forma en que ves esta pantalla y seleccionar el período que quieres ver.

También puedes asignar ausencias a los empleados desde el botón **"asignar ausencia"** 

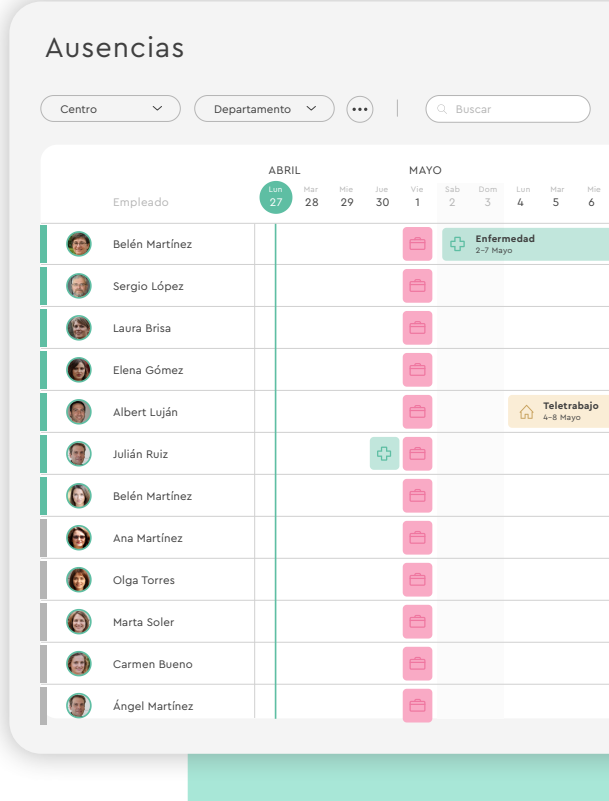

|            |                                           |                                                                               |                                                    |                                    | Mensua    | al        | ~         |           | C C       | omenza    | r por H   | oy        |           | Asig      | nar au    | vsenci    | ia |   |  |
|------------|-------------------------------------------|-------------------------------------------------------------------------------|----------------------------------------------------|------------------------------------|-----------|-----------|-----------|-----------|-----------|-----------|-----------|-----------|-----------|-----------|-----------|-----------|----|---|--|
| e Sab<br>9 | Dom Lu<br>10 11                           | n Mar<br>12                                                                   | Mie<br>13                                          | Jue<br>14                          | Vie<br>15 | Sab<br>16 | Dom<br>17 | Lun<br>18 | Mar<br>19 | Mie<br>20 | Jue<br>21 | Vie<br>22 | Sab<br>23 | Dom<br>24 | Lun<br>25 | Mar<br>26 |    |   |  |
|            |                                           |                                                                               |                                                    |                                    |           |           |           |           | ŵ         |           |           |           |           |           |           |           |    | _ |  |
|            |                                           | n, Enferi                                                                     | medad                                              |                                    |           |           |           |           |           |           |           |           |           |           |           |           |    |   |  |
|            |                                           | 2-7 Ма                                                                        | yo                                                 |                                    |           |           |           |           |           |           |           |           |           |           |           |           |    | - |  |
|            |                                           |                                                                               |                                                    |                                    |           |           |           |           |           |           |           |           |           |           |           |           |    | _ |  |
|            |                                           |                                                                               |                                                    |                                    |           |           |           |           |           |           |           |           |           |           |           |           |    |   |  |
|            |                                           |                                                                               |                                                    |                                    |           |           |           |           |           |           |           |           |           |           |           |           |    | - |  |
|            | Asig                                      | nar a                                                                         | use                                                | nci                                | а         |           |           |           |           |           |           |           |           | ×         |           |           |    |   |  |
|            |                                           |                                                                               |                                                    |                                    |           |           |           |           |           |           |           |           |           |           |           |           |    |   |  |
|            |                                           |                                                                               |                                                    |                                    |           |           |           |           |           |           |           |           |           |           |           | _         |    |   |  |
|            |                                           |                                                                               |                                                    |                                    |           |           |           |           |           |           |           |           |           |           |           | -         |    |   |  |
|            | Emplea                                    | do/a<br>Juanjo                                                                | Marqu                                              | Jés                                |           |           |           |           |           |           |           |           |           | •         |           |           |    | - |  |
|            | Emplea                                    | do/a<br>Juanjo                                                                | Marqu                                              | Jés                                |           |           |           |           |           |           |           |           |           | •         |           |           |    |   |  |
|            | Emplear<br>Selecci<br>Per                 | do/a<br>Juanjo<br>onar tipo<br>miso                                           | <b>Marqu</b><br>de au:                             | J <b>és</b><br>sencia              |           |           |           |           |           |           |           |           |           | •         |           |           |    |   |  |
|            | Emplea<br>Selecci<br>Selecci<br>Selecci   | do/a<br>Juanjo<br>onar tipo<br>miso<br>onar fech                              | Marqu<br>de aus                                    | J <b>és</b>                        |           |           |           |           |           |           |           |           |           | •         |           |           |    |   |  |
|            | Emplead<br>Selecci<br>Selecci             | do/a<br>Juanjo<br>onar tipo<br>miso<br>onar fech<br>12                        | Marqu<br>de aus<br>a                               | vés<br>sencia<br>D19               |           | •         |           |           |           | 15        | Jul 20    | 119       |           | •         |           |           |    |   |  |
|            | Empleau<br>Selecci<br>Selecci             | do/a<br>Juanjo<br>onar tipo<br>miso<br>onar fech<br>12<br>Hora                | Marqu<br>de au:<br>ia<br>: Jul 20                  | Jés<br>sencia<br>D19               |           | •         |           |           |           | 15        | Jul 20    | 119       |           | •         |           |           |    |   |  |
|            | Emplea-                                   | do/a<br>Juanjo<br>onar tipo<br>miso<br>onar fech<br>12<br>Hora                | Marqu<br>de au:<br>a<br>Jul 20<br>00               | ués<br>sencia<br>D19               | ) - ((    | •         |           |           |           | 15        | Jul 20    | 019       |           | •         |           |           |    |   |  |
|            | Emplea-<br>Selecci<br>Selecci<br>Selecci  | do/a<br>Juanjo<br>onar tipo<br>miso<br>nar fech<br>12<br>Hora<br>(<br>comenta | Marqu<br>de au:<br>ia<br>i<br>Jul 20<br>ario       | ués<br>sencia<br>D19               | ) - (     | •         |           |           |           | 15        | Jul 20    | ))19      |           | •         |           |           |    |   |  |
|            | Emplea-<br>Selecci<br>Selecci             | do/a<br>Juanjo<br>onar tipo<br>miso<br>12<br>Hora (<br>comenta                | Marqu<br>de au:<br>1 Jul 20<br>00                  | Jiés<br>sencia<br>D19              | ) - ((    | •         |           |           |           | 15        | Jul 20    | 019       |           | •         |           |           |    |   |  |
|            | Emplea-                                   | Juanjo<br>Juanjo<br>onar tipo<br>miso<br>12<br>Hora<br>(<br>comenta           | Marqu<br>de au:<br>1a<br>1 Jul 20<br>00            | 2019                               | ) - (     | •         |           |           |           | 15        | Jul 20    | 019       |           | •         |           |           |    |   |  |
|            | Emplea-<br>Selecci<br>Selecci<br>Escribir | do/a<br>Juanjo<br>onar tipo<br>miso<br>12<br>Hora (<br>.comentz               | Marqu<br>de au:<br>a<br>13<br>13<br>10<br>20<br>00 | <b>Jés</b><br>sencia<br>019<br>.00 | ) - ((    | •         | .00       |           |           | 15        | Jul 20    | 019       |           | •         |           |           |    |   |  |

#### sesametime.com

### **1.4 Validaciones**

¡Transparencia con el equipo!

#### "Equipo" >> "Validaciones"

Podrás enviar por mail los fichajes de cada día a los empleados para que ellos validen las horas que han hecho. Para mandar el mail de validación, tendrás que buscar el día y el empleado y clicar sobre el símbolo del sobre. También podrás descargar un pdf con el informe. Una vez mandado, se marcará como "pendiente" y una vez lo valide el empleado, se marcará con check verde.

| Fichajes              |                               |          |                  |       |                                        |      |
|-----------------------|-------------------------------|----------|------------------|-------|----------------------------------------|------|
| Fichajes Horarios WI  | no's In Valio                 | daciones |                  |       |                                        |      |
| Sesame Y Departamento | <ul><li>✓</li><li>✓</li></ul> | Q Buscar |                  |       |                                        |      |
|                       |                               |          |                  |       |                                        |      |
| ENE FEB               | MAR                           | ABR      | МАҮ              | ИUL   | JUL                                    | A    |
|                       | 1 — 31 Ener                   | 0        | 1 — 28 Febre     | ro    | 1 — 31 Marzo                           |      |
| Belén Martínez        |                               |          | Corrección solic | itada | Pendiente                              | 0    |
| Julia Asensio         | Ø                             |          | Corrección solic | Re    | eenviar correo de validad<br>Pendiente | ción |
| Albert Algarra        | Ø                             |          |                  |       | Ø                                      |      |
| Sergio Terrada        |                               |          |                  |       | Pendiente                              |      |
| Sílvia Martínez       | <b>O</b>                      |          |                  |       | Pendiente                              |      |
| Sebastián Castell     |                               |          |                  |       |                                        |      |
| Clara Gómez           | Corrección solicita           | ada 💿    |                  |       | Corrección solicita                    | ada  |
| 🗑 María Gil           | Corrección solio              | citada   | <b>S</b>         |       | $\bigcirc$                             |      |
|                       |                               |          |                  |       |                                        |      |

| Q   |                           | 04:01:56 | 5 Entrar         |     | 🔂 Ampa | aro Romero 🗸        |
|-----|---------------------------|----------|------------------|-----|--------|---------------------|
|     |                           |          | Envío automático | Mer | nsual  | ~                   |
|     |                           |          |                  | <   | 2020   | >                   |
| 0   | SE                        | P        | ост<br>1 — 31 м  | NOV |        | DIC<br>1 — 30 Junio |
|     | Enviar                    | ⊻        |                  |     |        |                     |
|     | Enviar                    | ⊻        |                  |     |        |                     |
|     | Enviar                    | ⊻        |                  |     |        |                     |
| Ver | Enviar<br>r informe de ho | eras     |                  |     |        |                     |
|     | Enviar                    | ⊻        |                  |     |        |                     |
|     | Enviar                    | ⊻        |                  |     |        |                     |
|     | Enviar                    | 4        |                  |     |        |                     |
|     |                           |          |                  |     |        |                     |

#### sesametime.com

# El tiempo está en tus manos!

Esperamos que disfrutes de tu experiencia con Sesame.

¿Tienes más dudas o inquietudes? Puedes consultar nuestro help center, ¡en él tenemos muchísimas cuestiones resueltas! https://help.sesametime.com/

Y si no es suficiente o quieres ponerte en contacto con nosotros, escríbenos a soporte@sesametime.com o llámanos al 96 062 73 51

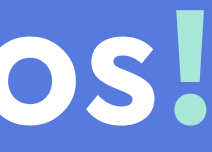